# Manual > Online and Offline GST Payments (Post Login)

# How do I make the GST payment post-login to the GST Portal once the challan is generated?

To make the GST payment post-login to the GST Portal once the challan is generated, perform the following steps:

- 1. Access the https://www.gst.gov.in/ URL. The GST Home page is displayed.
- 2. Login to the GST Portal with valid credentials.
- 3. Access the generated challan. Click the **Services > Payments > Challan History** command.

| Dashboard      | Services 🗸 | Notifica | tions & Circula | ars <del>-</del> | Acts & Rules 🗕 | Downloads -       |
|----------------|------------|----------|-----------------|------------------|----------------|-------------------|
| Registration   | Ledgers    | Returns  | Payments        | User             | r Services     |                   |
| Create Challa  | n          |          |                 |                  | ١              | ly Saved Challans |
| Challan Histor | Γ <b>γ</b> |          |                 |                  |                |                   |

4. Select the CPIN link for which you want to make the payment.

Note: In case you don't know the CPIN number, you can select the Search By Date option to search the CPIN number by date on which it was generated.

|                |                 |                             |             |                         |                     | Sk              | tip to Main Content <b>O</b> A <sup>+</sup> A <sup>-</sup> |
|----------------|-----------------|-----------------------------|-------------|-------------------------|---------------------|-----------------|------------------------------------------------------------|
| 📓 Goo          | ds and S        | ervices Tax                 |             | 💄 AP TaxPayer 234 Ltd 🗸 |                     |                 |                                                            |
| Dashboard      | Services +      | Notifications & Circulars + | Acts & Rule | es - Dow                | nloads <del>-</del> |                 |                                                            |
| Dashboard> Pa  | yment > Challan | History                     |             |                         |                     |                 | 🛛 English                                                  |
| Create Challan |                 | Saved Challan               |             |                         |                     | Challan History |                                                            |
| Searcl         | By CPIN         | Search By Date              |             |                         |                     |                 |                                                            |
| CPIN           |                 |                             |             |                         |                     |                 |                                                            |
| Enter CPI      | N               | I WILL SEARCH               | ł           |                         |                     |                 |                                                            |
| CP             | IN              | Created On                  | Amount      | Mode                    | Expiry date         | Payment Date    | Payment Status                                             |
| 17033700       | 000015          | 06/03/2017 13:46:01         | 44          | E-Payment               | 21/03/2017          | -               | NOT PAID                                                   |
|                |                 |                             |             |                         |                     |                 |                                                            |

#### 5. Select the Mode of E-Payment.

#### In case of E-Payment

#### In case of Net Banking

- a. Select the Bank through which you want to make the payment.
- b. Select the checkbox for Terms and Conditions apply.
- c. Click the MAKE PAYMENT button

| Net Banking       | Please select a bank. •          |                           |
|-------------------|----------------------------------|---------------------------|
|                   | SYNDICATE BANK                   | ALLAHABAD BANK            |
| Credit/Debit Card | ANDHRA BANK                      | AXIS BANK                 |
|                   | BANK OF BARODA                   | BANK OF INDIA             |
|                   | BANK OF MAHARASHTRA              | CANARA BANK               |
|                   | CENTRAL BANK OF INDIA            | CORPORATION BANK          |
|                   | DENA BANK                        | HDFC BANK                 |
|                   | ICICI BANK LTD                   | IDBI BANK                 |
|                   | INDIAN BANK                      | INDIAN OVERSEAS BANK      |
|                   | JAMMU AND KASHMIR BANK LIMITED   | ORIENTAL BANK OF COMMERCE |
|                   | PUNJAB AND SIND BANK             | PUNJAB NATIONAL BANK      |
|                   | STATE BANK OF BIKANER AND JAIPUR | STATE BANK OF HYDERABAD   |
|                   | STATE BANK OF INDIA              | STATE BANK OF MYSORE      |
|                   | STATE BANK OF PATIALA            | STATE BANK OF TRAVANCORE  |
|                   | UCO BANK                         | UNION BANK OF INDIA       |
|                   | UNITED BANK OF INDIA             | VIJAYA BANK               |
|                   | Terms and Conditions apply.      |                           |
|                   |                                  |                           |

## In case of Credit/ Debit Cards

- a. In the Please select a payment gateway, select the payment gateway option.
- b. Select the checkbox for Terms and Conditions apply.
- c. Click the MAKE PAYMENT button

| Net Banking          | Please select a payment gateway. • |                       |  |  |
|----------------------|------------------------------------|-----------------------|--|--|
|                      | AXIS BANK                          | BANK OF BARODA        |  |  |
| ☑Credit/Debit Card ✓ | HDFC BANK                          | ICICI BANK LTD        |  |  |
|                      | IDBI BANK                          | INDIAN OVERSEAS BANK  |  |  |
|                      | PUNJAB NATIONAL BANK               | STATE BANK OF INDIA   |  |  |
|                      | UCO BANK                           |                       |  |  |
|                      | Terms and Conditions apply.        |                       |  |  |
|                      |                                    | DOWNLOAD MAKE PAYMENT |  |  |

**Note**: You will be directed to the Net Banking page of the selected Bank. The payment amount is shown at the Bank's website. If you want to change the amount, cancel the transaction and create a new challan.

In case of successful payment, you will be re-directed to the GST Portal where the transaction status will be displayed. The payment receipt is displayed.

- To view the receipt, click the View Receipt link.
- You can also make another payment by clicking the **MAKE ANOTHER PAYMENT** button.
- You can view the Electronic Cash ledger by clicking the Click here to view your Cash Ledger link.

| Payment Summary                                                                                                    |                      |
|----------------------------------------------------------------------------------------------------|----------------------|
| Your Payment is successfully completed                                                                                                    |                      |
| Tax Remittance of <b>Rs. 220</b> via Bank Transaction ID <b>170316370000012</b> successfully completed View Receipt<br>Thank You!<br>Click here to view your Cash Ledger. |                      |
|                                                                                                    | MAKE ANOTHER PAYMENT |

## In case of Over the Counter

- a. In the Payment Modes option, select the Over the Counter as payment mode.
- b. Select the Name of Bank where cash or instrument is proposed to be deposited.
- c. Select the type of instrument as Cash/ Cheque/ Demand Draft.
- d. Click the **GENERATE CHALLAN** button.
- e. Take a print out of the Challan and visit the selected Bank.
- f. Pay using Cash/ Cheque/ Demand Draft within the Challan's validity period.
- g. Status of the payment will be updated on the GST Portal after confirmation from the Bank.

#### In case of NEFT/ RTGS

- a. In the Payment Modes option, select the NEFT/RTGS as payment mode.
- b. In the Remitting Bank drop-down list, select the name of the remitting bank.
- c. Click the **GENERATE CHALLAN** button.
- d. Take a print out of the Challan and visit the selected Bank. Mandate form will also be generated simultaneously.
- e. Pay using Cheque through your account with the selected Bank/ Branch. You can also pay using the account debit facility.
- f. The transaction will be processed by the Bank and RBI shall confirm the same within <2 hours>.

g. Once you receive the Unique Transaction Number (UTR) on your registered e-mail or mobile number, you can link the UTR with the NEFT/RTGS CPIN on the GST Portal. Go to **Challan History** and click the **CPIN** link. Enter the **UTR** and link it with the NEFT/RTGS payment.

- h. Status of the payment will be updated on the GST Portal after confirmation from the Bank.
- i. The payment will be updated in the Electronic Cash Ledger in respective minor/major heads.